(2)振込契約情報照会(給与・賞与振込)

詳細手順

給与・賞与振込の振込契約情報照会

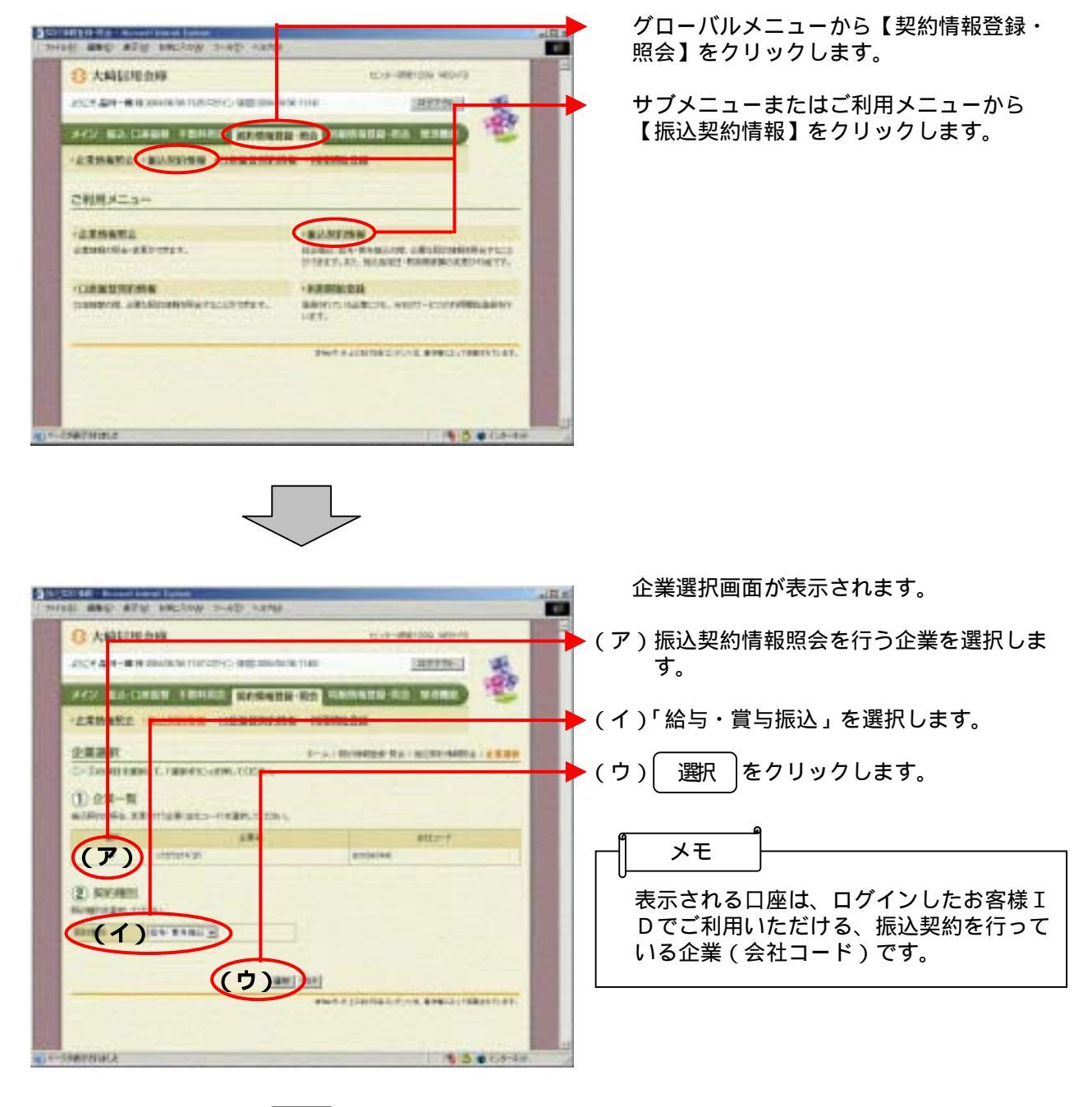

| 0 440 878                                                                                                    | WERT WITH THE CAN | aliti.s         | 選択した企                                           |
|----------------------------------------------------------------------------------------------------|-------------------|-----------------|-------------------------------------------------|
| 8 大崎田地会                                                                                                    | 1 E.S. 400        | 50 MENTS        | 云回回かれ                                           |
| 2007-001-000 00<br>24222 002-0080                                                                                                    |                   |                 | (ア)振込指定<br>現在登録<br>絵与・賞                         |
| BEARDINARI<br>ARTERTARIA<br>ARTERTARIA<br>ARTERTARIA MAN                                                                                                    | te                | And St. Allowed | 和<br>なお、<br>り、変更<br>する場合<br>日付指定<br>り           |
|                                                                                                    | (77)              |                 | 曜日指還<br>「貧                                      |
| - 12+ 62, 24 - 6<br>8, 6 (22)<br>6, 6 (22)<br>6, 7 (22)<br>6, 7 (22)<br>6, 7 (22)<br>7, 7 (22)<br>7, 7 (22) | (1)               |                 | 随時指定<br>「多<br>見                                 |
| ALL<br>MARKS<br>ALL<br>ALL<br>ALL<br>ALL<br>ALL<br>ALL<br>ALL<br>ALL<br>ALL<br>AL                                                                                                    | (ウ)               |                 | 指定日 <i>1</i><br>日付指定<br>が休業日<br>する。             |
| (RE)<br>INFERIO                                                                                                    | 4644.120/961.0.00 | **********      | データ<br>日付指定<br>登録期[1                            |
|                                                                                                    |                   |                 | (イ)賞与指詞<br>現在登録<br>ます。<br>変更する<br>す。<br>「資<br>の |
|                                                                                                    |                   | L               | (ウ)契約内容<br>通信種目<br>通信種目                         |
|                                                                                                    |                   |                 | 資金確()<br>現在登録<br>ます。                            |
|                                                                                                    |                   |                 | 取扱限<br>現在登録<br>表示しま<br>変更する<br>ます。              |

企業・契約種別の振込契約情報照 表示されます。

定日関連 録されている振込指定日に関する 賞与振込契約情報を表示します。 変更をクリックすることによ も可能となっておりますが、 変更 含は当金庫へ確認してください。 第3章 14.(3)日付指定変 更」参照 Ē 第3章 14.(4)曜日指定変 更」参照 Ē 第3章 14.(5)随時指定変 更」参照 が休業日の場合 定または曜日指定の場合、指定日 日となった場合の取扱方法を表示 登録期限 定または曜日指定の場合、データ 限を表示する。 定日1~6 録されている賞与指定日を表示し る場合は 変更 をクリックしま 第3章 14.(6)賞与指定日 **变更」参**照 容 目内訳 目内訳が表示されます。 吊田 録されている資金確保日を表示し 度額 录されている取扱可能な限度額を ます。 愛を レックし る場合は

> 第3章 14.(8)取扱限度額 変更(給与・賞与振込)」参照